# Etapas da configuração inicial dos sistemas FireSIGHT

### Contents

Introduction Pré-requisito Configuração Passo 1: Configuração inicial Passo 2: Instalar licenças Passo 3: Aplicar a política do sistema Passo 4: Aplicar a política de integridade Passo 5: Registrar dispositivos gerenciados Passo 6: Ativar licenças instaladas Passo 7: Configurar interfaces de detecção Passo 8: Configurar a política de intrusão Etapa 9: Configurar e aplicar uma política de controle de acesso Etapa 10: Verifique se o FireSIGHT Management Center recebe eventos Recomendação adicional

## Introduction

Depois de recriar um FireSIGHT Management Center ou um dispositivo FirePOWER, você precisa concluir várias etapas para tornar o sistema totalmente funcional e gerar alertas para eventos de intrusão; por exemplo, instalar licença, registrar os dispositivos, aplicar política de saúde, política de sistema, política de controle de acesso, política de intrusão, etc. Este documento é um suplemento do Guia de instalação do sistema FireSIGHT.

## Pré-requisito

Este guia pressupõe que você leu com atenção o Guia de instalação do sistema FireSIGHT.

## Configuração

#### Passo 1: Configuração inicial

No FireSIGHT Management Center, você deve concluir o processo de configuração fazendo login

na interface da Web e especificando as opções de configuração inicial na página de configuração, descrita abaixo. Nesta página, você deve alterar a senha do administrador e também pode especificar configurações de rede, como servidores de Domínio e DNS, e a configuração de hora.

| Change Password                                                                                                    |                                                     |  |  |  |  |  |  |
|----------------------------------------------------------------------------------------------------|-----------------------------------------------------|--|--|--|--|--|--|
| Use these fields to change the password for the admin account. Sourcefire recommends that you use a password that has at least eight alphanumeric characters of mixed case and includes at least one numeric character. Avoid using words that appear in a dictionary. |                                                     |  |  |  |  |  |  |
| New Password<br>Confirm                                                                                                    |                                                     |  |  |  |  |  |  |
| Network Settings                                                                                                    |                                                     |  |  |  |  |  |  |
| Use these fields to specify network-related information for the                                                                                                    | e management interface on the appliance.            |  |  |  |  |  |  |
| Protocol<br>IPv4 Management IP<br>Netmask<br>IPv4 Default Network Gateway<br>Hostname<br>Domain<br>Primary DNS Server<br>Secondary DNS Server<br>Tertiary DNS Server                                                                                                   |                                                     |  |  |  |  |  |  |
| Use these fields to specify how you want to set the time for th                                                                                                    | e Defense Center.                                   |  |  |  |  |  |  |
| Set My Clock                                                                                                    | Via NTP from     Z013 ▼ / July ▼ / 19 ▼, 9 ▼ : 25 ▼ |  |  |  |  |  |  |
| Current Time<br>Set Time Zone                                                                                                    | 2013-07-19 09:25<br>America/New York                |  |  |  |  |  |  |
| and there are a                                                                                                    | PUTH-INSTITUT INT                                   |  |  |  |  |  |  |

Opcionalmente, você pode configurar as atualizações de regras recorrentes e de geolocalização, bem como backups automáticos. Qualquer licença de recurso também pode ser instalada neste ponto.

| Recurring Rule Update Imports                                                                                                    |                                                                                                    |                                                                                          |                                                              |
|----------------------------------------------------------------------------------------------------|----------------------------------------------------------------------------------------------------|------------------------------------------------------------------------------------------|--------------------------------------------------------------|
| Use these fields to schedule recurring rule u                                                                                         | pdates.                                                                                                    |                                                                                          |                                                              |
| Install Now<br>Enable Recurring Rule Update Imports<br>Recurring Geolocation Updates                                                  |                                                                                                    |                                                                                          |                                                              |
| Use these fields to schedule recurring week                                                                                           | y geolocation updates. Note that updates may b                                                                          | be large and can take up to 45 minutes.                                                  |                                                              |
| Install Now<br>Enable Recurring Weekly Updates<br>Automatic Backups                                                                   |                                                                                                    |                                                                                          |                                                              |
| Use this field to schedule automatic configur                                                                                         | ation backups.                                                                                                    |                                                                                          |                                                              |
| Enable Automatic Backups                                                                                                    |                                                                                                    |                                                                                          |                                                              |
| To obtain your license, navigate to<br>emailed to the contact person on your support<br>Add/Verify. If your browser cannot access the | where you will be prom<br>ort contract. Follow the on-screen instructions to<br>be Internet, switch to a host that can. | pted for the license key and the generate a license, which will be emailed to you. Paste | e activation key, which was<br>e the license below and click |
| License Key Add/Verify                                                                                                    |                                                                                                    |                                                                                          |                                                              |
| Туре                                                                                                    | Description                                                                                                    | Expires                                                                                  |                                                              |

Nesta página, você também pode registrar um dispositivo no FireSIGHT Management Center e especificar um modo de detecção. O modo de detecção e outras opções escolhidas durante o registro determinam as interfaces padrão, os conjuntos em linha e as zonas que o sistema cria, bem como as políticas que inicialmente aplica aos dispositivos gerenciados.

#### Device Registration

Use this section to add, license, and apply initial access control policies to pre-registered devices. Note that you do not need to add devices to the secondary Defense Center in a high availability pair. If you enable the Apply Default Access Control Policies option, the applied policy for each device depends on the detection mode (Inline, Passive, Access Control, or Network Discovery) you configured for the device.

VPN

Add

٠

| Hostname/IP Address                   | Registration Key | Protection | Control | URL Filtering | Malware |
|---------------------------------------|------------------|------------|---------|---------------|---------|
| Apply Default Access Control Policies | Ø                |            |         |               |         |
| Click Add to add each device.         |                  |            |         |               |         |

#### End User License Agreement

IF TOO DO NOT AGREE TO ALL OF THE TERMS AND CONDITIONS CONTAINED IN THIS AGREEMENT, THEN SOURCEFIRE IS UNWILLING TO LICENSE THE LICENSED MATERIALS TO YOU, IN WHICH CASE YOU MAY NOT DOWNLOAD, INSTALL OR USE ANY OF THE LICENSED MATERIALS.

IF YOU DO NOT AGREE TO THE TERMS AND CONDITIONS OF THIS AGREEMENT DO NOT INITIATE USE OF THE PRODUCT. BY SELECTING "I ACCEPT," "OK," "CONTINUE," "YES," "NEXT" OR BY INSTALLING OR USING THE LICENSED MATERIALS IN ANY WAY, YOU ARE INDICATING YOUR COMPLETE UNDERSTANDING AND ACCEPTANCE OF THE TERMS AND CONDITIONS OF THIS AGREEMENT. IF YOU DO NOT AGREE TO THE TERMS OF THIS AGREEMENT, DO NOT INSTALL OR USE THE PRODUCT.

If You are located outside of the United States, then Sourcefire International GmbH, a subsidiary located in Switzerland, shall be a party to this Agreement with You and the party licensing the Licensed Materials to You hereunder. This Agreement governs Your access and use of the Sourcefire Products, except to the extent there is a separate written agreement signed by both You and Sourcefire that expressly states that it governs Your use of the Sourcefire Products. In the event of a conflict between the provisions of such a written agreement and this Agreement, the order of precedence shall be (1) the separate signed agreement, and (2) this Agreement.

1. DEFINITIONS

The following capitalized terms shall have the following meanings in this EULA:

1.1. "Appliance" means any Sourcefire-branded network security appliance made available to You, consisting of Hardware and pre-installed Sourcefire Software and/or

I have read and agree to the END USER LICENSE AGREEMENT

#### Passo 2: Instalar licenças

Se você não instalou licenças durante a página de configuração inicial, você pode concluir a tarefa seguindo estas etapas:

- Navegue até a seguinte página: Sistema > Licenças.
- Clique em Adicionar nova licença.

| Add Featu   | re License                                                                                                    |
|-------------|----------------------------------------------------------------------------------------------------|
| License Key |                                                                                                    |
|             |                                                                                                    |
|             |                                                                                                    |
| License     |                                                                                                    |
|             |                                                                                                    |
|             |                                                                                                    |
|             |                                                                                                    |
|             | Get License Verify License Submit License                                                                         |
|             | If your web browser cannot access the Internet, you must switch to a host with Internet access<br>and navigate to |
|             | Using the license key, follow the on-screen instructions to generate a license.                                   |
|             | Return to License Page                                                                                            |

Se você não recebeu uma licença, entre em contato com o representante de vendas da sua conta.

### Passo 3: Aplicar a política do sistema

A política do sistema especifica a configuração para perfis de autenticação e sincronização de tempo entre o FireSIGHT Management Center e os dispositivos gerenciados. Para configurar ou aplicar a política do sistema, navegue para **System > Local > System Policy**. Uma política de sistema padrão é fornecida, mas precisa ser aplicada a qualquer dispositivo gerenciado.

#### Passo 4: Aplicar a política de integridade

A política de integridade é usada para configurar como os dispositivos gerenciados relatam seu status de integridade ao FireSIGHT Management Center. Para configurar ou aplicar a política de integridade, navegue para **Integridade > Política de integridade**. Uma política de integridade padrão é fornecida, mas precisa ser aplicada a qualquer dispositivo gerenciado.

### Passo 5: Registrar dispositivos gerenciados

Se você não registrou dispositivos durante a página de configuração inicial, leia <u>este documento</u> para obter instruções sobre como registrar um dispositivo em um FireSIGHT Management Center.

#### Passo 6: Ativar licenças instaladas

Antes de poder usar qualquer licença de recurso em seu dispositivo, você precisa ativá-la para cada dispositivo gerenciado.

- 1. Navegue até a seguinte página: Dispositivos > Gerenciamento de dispositivos.
- 2. Clique no dispositivo para o qual deseja habilitar as licenças e digite a guia Device (Dispositivo).
- 3. Clique em Editar (ícone de lápis) ao lado de Licença.

| License        |     | Ø |
|----------------|-----|---|
| Protection:    | Yes |   |
| Control:       | Yes |   |
| Malware:       | Yes |   |
| URL Filtering: | Yes |   |
| VPN            | Yes |   |

Ative as licenças necessárias para este dispositivo e clique em Salvar.

Observe a mensagem "*Você tem alterações não aplicadas*" no canto superior direito. Este aviso permanecerá ativo mesmo que você navegue para fora da página de gerenciamento de dispositivos até clicar no botão **Aplicar alterações**.

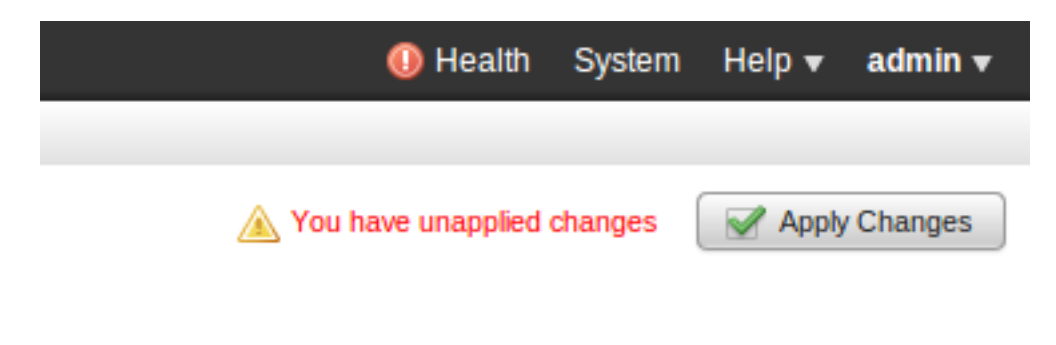

#### Passo 7: Configurar interfaces de detecção

- 1. Navegue até a seguinte página Dispositivos > Gerenciamento de dispositivos.
- 2. Clique no ícone Editar (lápis) do sensor de sua escolha.

3. Na guia Interfaces, clique no ícone Edit da interface de sua escolha.

| Edit Inte                                               | rface   |        |          |        | ? ×     |  |  |  |
|---------------------------------------------------------|---------|--------|----------|--------|---------|--|--|--|
| None                                                    | Passive | Inline | Switched | Routed | HA Link |  |  |  |
| Please select a type above to configure this interface. |         |        |          |        |         |  |  |  |
|                                                         |         |        | Save     |        | Cancel  |  |  |  |

Selecione uma configuração de interface Passiva ou Inline. As interfaces comutadas e roteadas estão além do escopo deste artigo.

#### Passo 8: Configurar a política de intrusão

- Navegue até a seguinte página: Políticas > Intrusão > Política de intrusão.
- Clique em Criar política e a caixa de diálogo a seguir será exibida:

| Create Intrusion Policy                   |                                      | 7 %    |
|-------------------------------------------|--------------------------------------|--------|
| Policy Information                        |                                      |        |
| Name *                                    |                                      |        |
| Description                               |                                      |        |
| Drop when Inline                          |                                      |        |
| Base Policy                               | Connectivity Over Security \$        |        |
| Variables<br>Use the system default value | Je                                   |        |
| Networks to protect                       | any                                  |        |
| * Required                                |                                      |        |
|                                           | Create Policy Create and Edit Policy | Cancel |

Você deve atribuir um nome e definir a política base a ser usada. Dependendo da sua implantação, você pode optar por ter a opção **Drop quando Inline** habilitado. Defina as redes que deseja proteger para reduzir falsos positivos e melhorar o desempenho do sistema.

Clicar em **Create Policy** salvará suas configurações e criará a política IPS. Se quiser fazer qualquer modificação na política de intrusão, você pode escolher **Criar e Editar Política** em vez

disso.

**Note**: As políticas de intrusão são são aplicadas como parte da política de controle de acesso. Após a aplicação de uma política de intrusão, qualquer modificação pode ser aplicada sem reaplicar toda a política de Controle de Acesso clicando no botão **Reaplicar**.

### Etapa 9: Configurar e aplicar uma política de controle de acesso

- 1. Navegue até **Políticas > Controle de acesso**.
- 2. Clique em Nova política.

| New Access Contro                     | l Policy            | ? ×    |
|---------------------------------------|---------------------|--------|
| Name:<br>Description:                 |                     |        |
| Default Action:                       | ○ Block all traffic | ery    |
| Targeted Devices<br>Available Devices | Selected Devices    |        |
| Search                                |                     |        |
|                                       |                     |        |
|                                       | Add to Policy       |        |
|                                       |                     |        |
|                                       |                     |        |
|                                       |                     |        |
|                                       |                     |        |
|                                       | Save                | Cancel |

- 3. Forneça um Nome para a política e uma Descrição.
- 4. Selecione Intrusion Prevention como a Ação Padrão da política de Controle de Acesso.

5. Por fim, selecione os **dispositivos direcionados** aos quais deseja aplicar a política de controle de acesso e clique em **Salvar**.

6. Selecione sua política de intrusão para a ação padrão.

| Ru   | es Targets (1)     | Security Intelligence | HTTP Responses        | Advanc      | ed  |    |     |                                   |             |               |                |           |      |   |   |
|------|--------------------|-----------------------|-----------------------|-------------|-----|----|-----|-----------------------------------|-------------|---------------|----------------|-----------|------|---|---|
| 商    | Filter by Device   |                       |                       |             |     |    | 0   | Add Cate                          | gory 🔘      | Add Rule      | Search Rules   | 5         |      |   | × |
| #    | Name               | Source<br>Zones       | Dest Sou<br>Zones Net | Dest<br>Net | VLA | Us | Арр | Src P                             | Dest        | URLs          | Action         | 0         |      | • |   |
| Adn  | inistrator Rules   |                       |                       |             |     |    |     |                                   |             |               |                |           |      |   |   |
| This | category is empty. |                       |                       |             |     |    |     |                                   |             |               |                |           |      |   |   |
| Star | idard Rules        |                       |                       |             |     |    |     |                                   |             |               |                |           |      |   |   |
| This | category is empty. |                       |                       |             |     |    |     |                                   |             |               |                |           |      |   |   |
| Roo  | t Rules            |                       |                       |             |     |    |     |                                   |             |               |                |           |      |   |   |
| This | category is empty. |                       |                       |             |     |    |     |                                   |             |               |                |           |      |   |   |
| Def  | ault Action        |                       |                       |             |     |    |     | Intrusio                          | an Preventi | on: Balance   | d Security and | Connectiv | rity | * |   |
|      |                    |                       |                       |             |     |    |     |                                   |             | Sourcefin     | Authored Pol   | licies    |      |   |   |
|      |                    |                       |                       |             |     |    |     | Access Control: Block All Traffic |             |               |                |           |      |   |   |
|      |                    |                       |                       |             |     |    |     | Access                            | Control: Tr | ust All Traff | ic             |           |      |   |   |
|      |                    |                       |                       |             |     |    |     | Networ                            | k Discovery | y Only        |                |           |      |   |   |
|      |                    |                       |                       |             |     |    |     | Intrusio                          | in Preventi | on: Experim   | ental Policy 1 |           |      |   |   |

Intrusion Prevention: Security Over Connectivity --User Created Policies--Intrusion Prevention: Default Security Over Connectivity

Intrusion Prevention: Connectivity Over Security Intrusion Prevention: Balanced Security and Connectivity

7. O registro de conexão deve ser ativado para gerar eventos de conexão. Clique no menu suspenso à direita de **Ação padrão**.

| Logging    |       |                                    |    |   |   |            | ? | × |
|------------|-------|------------------------------------|----|---|---|------------|---|---|
| Log at B   | legin | ning of Connection                 |    |   |   |            |   |   |
| 🗹 Log at E | nd o  | f Connection                       |    |   |   |            |   |   |
| Send Conn  | ectio | n Events to:                       |    |   |   |            |   |   |
| 🗹 Defense  | Cer   | ter                                |    |   |   |            |   |   |
| Syslog     | Sel   | ect a Syslog Alert Configuration   |    | * | 0 |            |   |   |
|            | rap   | Select an SNMP Alert Configuration |    |   | ~ | $\bigcirc$ |   |   |
|            |       |                                    |    |   |   |            |   |   |
|            |       |                                    |    |   |   |            |   |   |
|            |       |                                    | ок |   |   | Cancel     |   |   |

8. Escolha registrar conexões no início ou no fim da conexão. Os eventos podem ser registrados no FireSIGHT Management Center, em um local de syslog ou através do SNMP.

**Note**: Não é recomendável fazer logon em ambas as extremidades da conexão porque cada conexão (exceto conexões bloqueadas) será registrada duas vezes. O registro no início é útil para conexões que serão bloqueadas e o registro no final é útil para todas as outras conexões.

9. Click **OK**. Observe que a cor do ícone de registro foi alterada.

10. Você pode adicionar uma **regra de controle de acesso** no momento. As opções que você pode usar dependem do tipo de licença instalada.

11. Quando terminar de fazer alterações. clique no botão **Salvar e aplicar**. Você notará uma mensagem indicando que possui alterações não salvas em sua política no canto superior direito até que o botão seja clicado.

|    | You have unsave | 📔 Sa    | 📙 Save 🛛 🔀 Cancel |            |    |   | Save and Apply |   |          |  |  |
|----|-----------------|---------|-------------------|------------|----|---|----------------|---|----------|--|--|
|    |                 |         |                   |            |    |   |                |   |          |  |  |
|    |                 |         |                   |            |    |   |                |   |          |  |  |
|    |                 |         |                   |            |    |   |                |   |          |  |  |
|    | Add Category    | / 📀 Add | d Rule            | Search Rul | es |   |                |   | $\times$ |  |  |
|    |                 |         |                   |            |    |   |                |   |          |  |  |
| ts | Dest Ports      | URLs    |                   | Action     | 1  | I |                | P |          |  |  |
|    |                 |         |                   |            |    | _ |                | _ |          |  |  |

Você pode escolher apenas Salvar as alterações ou clicar em Salvar e aplicar. A janela a seguir será exibida se você escolher a última.

| Apply Access Control Policy                                                                                                  | ? | × |
|----------------------------------------------------------------------------------------------------|---|---|
| Access Control Policy: Test Policy                                                                                           |   |   |
| Apply this Access Control policy and all associated rule configurations,<br>objects, and policy changes to affected devices. |   |   |
| Apply All Details Cancel                                                                                                    |   | ) |

12. **Aplicar tudo** aplicará a política de controle de acesso e qualquer política de intrusão associada aos dispositivos de destino.

**Note**: Se uma política de intrusão for aplicada pela primeira vez, ela não poderá ser desmarcada.

13. Você pode monitorar o status da tarefa clicando no link **Status da Tarefa** na notificação mostrada na parte superior da página ou navegando para: **Sistema > Monitoramento > Status da Tarefa** 

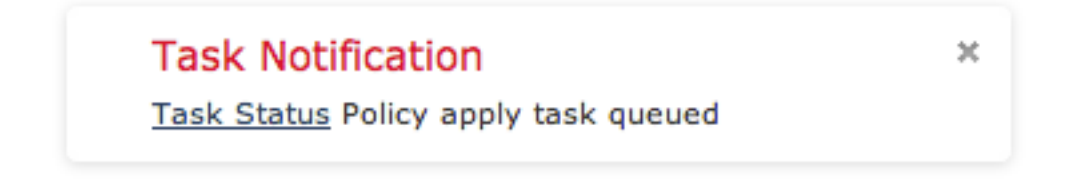

14. Clique no link Status da tarefa para monitorar o progresso da aplicação da política de controle de acesso.

#### Job Summary

Remove Completed Jobs Remove Failed Jobs

| Running   | 0 |
|-----------|---|
| Waiting   | 0 |
| Completed | 7 |
| Retrying  | 0 |
| Failed    | 0 |

#### Jobs

| Task Description                                                                  | Message                                       | Creation<br>Time           | Last<br>Change             | Status    |    |
|-----------------------------------------------------------------------------------|-----------------------------------------------|----------------------------|----------------------------|-----------|----|
| Health Policy apply tasks     0 Running 0 Waiting 1 Completed 0 Retrying 0 Failed |                                               |                            |                            |           |    |
| Health policy apply to<br>appliance<br>Health Policy Apply                        | Health Policy applied successfully            | 2013-07-<br>19<br>18:25:39 | 2013-07-<br>19<br>18:26:42 | Completed | ij |
| Policy apply tasks<br>0 Running 0 Waiting 3 Completed 0 Retrying 0 Failed         |                                               |                            |                            |           |    |
| Apply Default Access<br>Control to<br>Access Control Policy                       | Access Control Policy<br>applied successfully | 2013-07-<br>19<br>18:26:04 | 2013-07-<br>19<br>18:27:12 | Completed | 6  |

#### Etapa 10: Verifique se o FireSIGHT Management Center recebe eventos

Após a conclusão da aplicação da política de controle de acesso, você deve começar a ver os eventos de conexões e dependendo dos eventos de intrusão de tráfego.

### Recomendação adicional

Você também pode configurar os seguintes recursos adicionais em seu sistema. Consulte o Guia do usuário para obter detalhes sobre a implementação.

- Backups programados
- Atualização automática de software, SRU, VDB e downloads/instalações de GeoLocation.
- Autenticação externa por LDAP ou RADIUS